## COMO CRIAR O CADASTRO DA NOTA FISCAL

#### ACESSE: www.pmna.ms.gov.br

## 1. Clique na opção NOTA FISCAL ELETRÔNICA

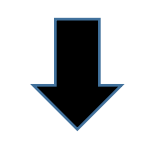

#### **ÚLTIMAS NOTÍCIAS**

#### MAIS ACESSADOS

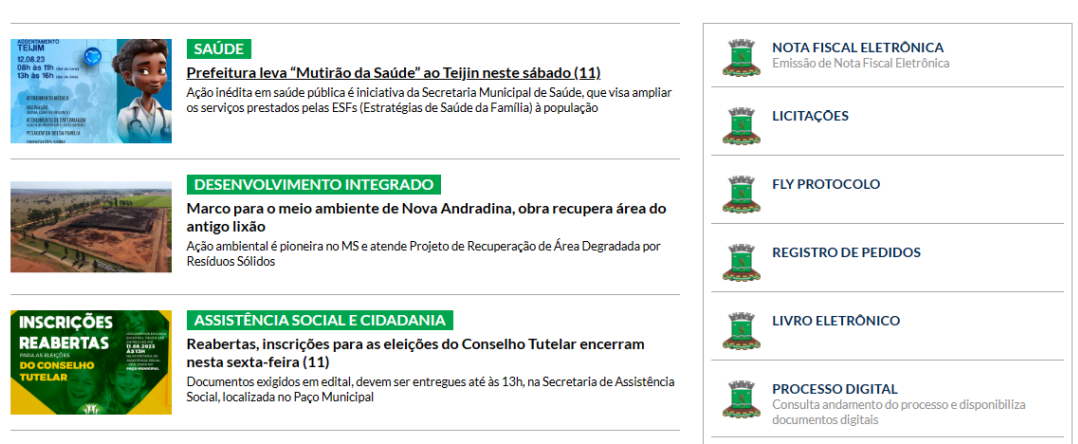

## 2. Clique na opção CADASTRE-SE

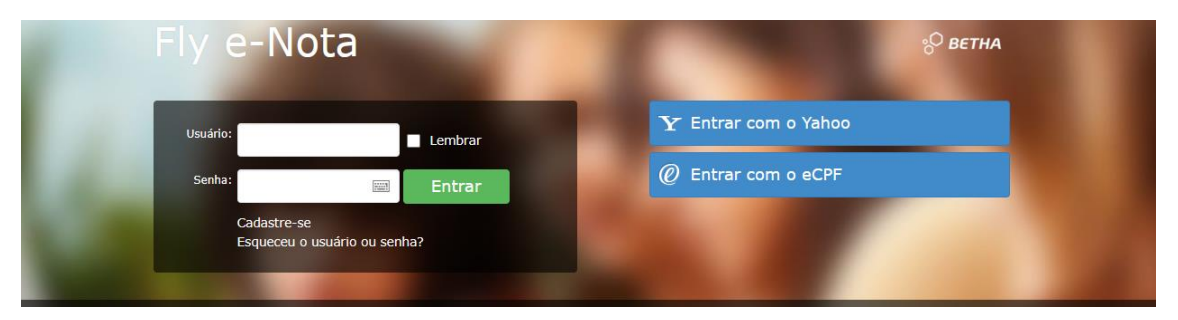

3. Nesta tela crie um usuário, digite seu nome completo, um e-mail no qual você tenha acesso e crie uma senha segura.

| Cadastro de usuário                                                                    | 0 |
|----------------------------------------------------------------------------------------|---|
| Usuário de conexão: * 💡                                                                |   |
|                                                                                        |   |
| Nome: *                                                                                | _ |
| E-mail: *                                                                              |   |
| Senha: * 🕅                                                                             |   |
| Sua senha deve conter <b>8 ou mais caracteres</b> para que haja o mínimo de segurança. |   |
| Confirmação da senha: *                                                                |   |
|                                                                                        |   |
| Voltar Criar conta                                                                     | a |

- 4. Após criar a conta, verificar o e-mail pois chegará um e-mail que terá que ser confirmado, o título do e-mail será Central do Usuário e ao entrar deverá clicar em "Confirmo meu Cadastro".
- 5. Volte na tela inicial e clique em SOLICITAR ACESSO.

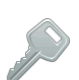

Solicitação de acesso Solicita o acesso para emissão de notas fiscais eletrônica e

Verificar a autenticidade da nota fiscal emitida pelo prestador de serviço. Verificar autenticidade da nota

consulta de créditos. Solicitar acesso 🛸 🕨

Autenticidade da nota

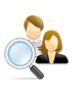

Pesquisa por prestadores habilitados Pesquisar os prescues -fiscais eletrônicas. Pesquisar prestadores habilitados Pesquisar os prestadores de serviços que já emitem notas

#### Autenticidade do RPS

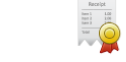

Verificar a autenticidade do RPS emitido pelo prestador de serviço. Verificar autenticidade do RPS

# 6. Digite Nova Andradina

| Fly e-Nota                                               | ° <mark>О ветна</mark> |
|----------------------------------------------------------|------------------------|
| Ir para Sair                                             |                        |
| Solicitação de Acesso<br>Prefeitura                      |                        |
| Informe o nome da prefeitura que deseja solicitar acesso | <b>_</b>               |
| Voltar                                                   |                        |
|                                                          |                        |

7. Digite o usuário e senha que foi criado anteriormente, depois clique em VALIDAR USUÁRIO

| Fly e-Nota                                                                                                    | S ветна |
|----------------------------------------------------------------------------------------------------|---------|
| Ir para Sair                                                                                                    |         |
| Solicitação de Acesso<br><b>PREFEITURA MUNICIPAL DE NOVA ANDRADINA</b><br>Caso a prefeitura acima informada, não seja a prefeitura selecionada por você clique aqui                                                 |         |
| Usuário de conexão<br>Usuário: Senha:<br>Validar usuário                                                                                                    |         |
| Atenção<br>Caso você não possua um usuário cadastrado na Central do Usuário da Betha Sistemas, clique aqui para realizar o cadastro, pois esta informa<br>será necessária para o registro da solicitação de acesso. | ação    |
| Voltar                                                                                                    |         |

## 8. Nesta tela digite o seu CNPJ

| SB - ARRECADAG                  | ÇAO                      |                         |          |         |         |  |
|---------------------------------|--------------------------|-------------------------|----------|---------|---------|--|
| aso a prefeitura acima informad | a, não seja a prefeitura | selecionada por você cl | ique aqu | ŧ.      |         |  |
| Diál Debora R                   | ovaris                   |                         |          |         |         |  |
|                                 |                          |                         |          |         |         |  |
| eu e-maire: E PL PL II          |                          | 204                     |          |         |         |  |
| aso a pessoa acima informada n  | so sels voce ciidne ad   | ui                      |          |         |         |  |
|                                 |                          |                         |          |         |         |  |
| Jados cadastrais                |                          |                         |          |         |         |  |
| CPF / CNPJ:                     |                          |                         |          |         |         |  |
| Nome / Razão social:            |                          |                         |          |         |         |  |
| Endereço                        |                          |                         |          |         |         |  |
| CEP:                            | Municipio:               |                         |          | Bairros |         |  |
| Logradouros                     |                          |                         |          |         | Número: |  |
| Complemento:                    |                          |                         |          |         |         |  |
|                                 |                          |                         |          |         |         |  |
| Informações par                 | a contato                |                         |          |         |         |  |
| Telefone:                       | Fax:                     |                         | Celulari |         |         |  |
| E-mail do contribuinte:         |                          |                         |          |         |         |  |
|                                 |                          |                         |          |         |         |  |
|                                 |                          |                         |          |         |         |  |
| Einalizas salisitasão           |                          |                         |          |         |         |  |

 Finalizado o preenchimento das informações, clique no botão Finalizar solicitação. Você será redirecionado ao resumo da solicitação, onde serão demonstrados: o Nome/ Razão Social, número de verificação, data da solicitação e a validade da mesma.

| Solicitação de Acesso                                           |                                                                                                    |  |  |  |  |
|-----------------------------------------------------------------|----------------------------------------------------------------------------------------------------|--|--|--|--|
| Resumo da solicitação                                           |                                                                                                    |  |  |  |  |
| Nome / Razão social:                                            |                                                                                                    |  |  |  |  |
| Teste de empresa                                                |                                                                                                    |  |  |  |  |
| Número de verificação:                                          | Solicitado em:                                                                                                    |  |  |  |  |
| MZQVOBGN                                                        | 24/03/2020 10:42:42                                                                                                    |  |  |  |  |
| Atenção Os prestadores ou to caso, o documento Emitir documento | omadores que não desejarem realizar a assinatura digital do documento de solicitação deverão clicar no botão abaixo. Neste<br>Jeverá ser impresso e encaminhado à prefeitura. |  |  |  |  |
| Voltar                                                          |                                                                                                    |  |  |  |  |